| Side 502 ● Daginstitution ● Internet henvendelser ● Afvis ansøgning |                                                                                                    |                                                                                                    |
|---------------------------------------------------------------------|----------------------------------------------------------------------------------------------------|----------------------------------------------------------------------------------------------------|
|                                                                     | Naviger frem til side 502 – Internet<br>henvendelser                                                                                                    | ALT + Q →502                                                                                                    |
| Søg ubehandlede<br>henvendelser<br>frem                             | Alle henvendelser, der er oprettet fra<br>tilmeldingssiden i www.Sullissivik.gl<br>vises på side 502.                                                                                                    | Se huskeseddel: Huskeseddel<br>DaCz_01_Søg_henvendelse_side502                                                                                                    |
| Marker en<br>bestemt<br>henvendelse                                 | For at kunne sagsbehandle en<br>henvendelse på side 502 markeres<br>henvendelsen i søgeresultatlisten, ved<br>at klikke på ansøgers CPR-nummer.<br>Derved åbnes henvendelen i<br>detailvisning nederst på siden.                                                                                                    | Cpr Nummer     Navn     Dato       010988     Marie Petrine Semsen     01-07-2014       010988     Marie Petrine Semsen     01-07-2014                                                                                                    |
| Detailvisning på<br>side 502                                        | <ul> <li>Når henvendelsen åbnes i</li> <li>detailvisning på side502 vises: <ul> <li>Ansøgers data</li> <li>Evt. ægtefælle/samlevers data</li> <li>Barns data</li> <li>Ønsket institution</li> <li>Status over pladser på ønsket<br/>institutioner</li> <li>Status på ventelister til ønsket<br/>institutioner</li> </ul> </li> </ul> |                                                                                                    |
| Marker for<br>afvisning                                             | Hvis ansøgningen ikke kan<br>imødekommes, afvises henvendelsen.<br>Der skal markeres for Afvis.<br>Og derefter klikkes Udfør                                                                                                    | Behandling       Afvis henvendelse         • Afvis       Sæt på venteliste         • Tilbyd Institutionsplads       Udfør                                                                                                    |
| Kvittering for<br>udført afvisning                                  | Når en henvendelse afvises på side<br>502 gives der en meddelelse på siden,<br>når der er klikket på Udfør.                                                                                                    | Udfør Oplysningerne blev gemt og meddelelse er sendt                                                                                                    |
| Mail til<br>ansøgeren.<br>Opdatering af<br>sullissivik.gl           | Der sendes en mail til ansøgeren om,<br>at der er besked på sullissivik.gl<br>På Sullissivik.gl er der opdateret<br>besked om afvisningen.                                                                                                    | Daginstitutions Din henvendelse fra den 09-07-2014<br>Til Mille Muus Madsen Der er en meddelelse til dig angående<br>30-10-2014<br>Matumuuna nalunaarutigisinnaavarput qinnuteqaatit pillugu itigartinneqarmat.<br>Vi kan hermed meddele, at din ansøgning vedr. er afvist. |
| Ændret status på side 502.                                          | Henvendelsen har nu status Afvist på<br>side 502.                                                                                                    |                                                                                                    |
| Opdatering af<br>side 502 på<br>henvendelsen                        | Fremsøg henvendelen under status:<br>Afvist.<br>Og åben henvendelsen for<br>detailvisning ved klik på ansøgers CPR-<br>nummer.<br>Henvendelsen er opdateret på side                                                                                                    | <b>30-10-2014</b><br>Matumuuna nalunaarutigisinnaavarput qinnuteqaatit pillugu<br>itigartinneqarmat.<br>Vi kan hermed meddele, at din ansøgning vedr. er afvist.                                                                                                    |
| Version 4.0                                                         | Dato: 30.10.2014/MBL                                                                                                    |                                                                                                    |